# Software Engineering Large Practical: Testing Android applications

Stephen Gilmore School of Informatics Wednesday 1<sup>st</sup> November, 2017

- 1. Software testing
- 2. Recording user interface tests
- 3. Running tests

## Software testing

- In practice, software is produced to tight product deadlines. Changes to product requirements are frequent, often because our software is interacting with other software that is changing.
- The principal method of improving software quality is through automated testing, with test frameworks being used to encode tests which can be re-run every time that the code is updated.
- We will only be introducing the very important topic of software testing here, and only specifically for Android applications. For an in-depth look at the subject see the Software Testing course next semester.

### Expectations of software testing

Program testing can be used to show the presence of bugs, but never to show their absence!

— Edsger W. Dijkstra, 1970.

- In 2017, very few people expect to be able to prove that their code has no bugs. Perfection in software development is not widely viewed as an attainable goal.
- However, user-visible errors in software cause reputational damage and can cause your app to be uninstalled or receive negative user reviews.
- Pragmatically, the goal of software testing is to reduce the number of bugs in code which is shipped to the user.

### Needs more testing

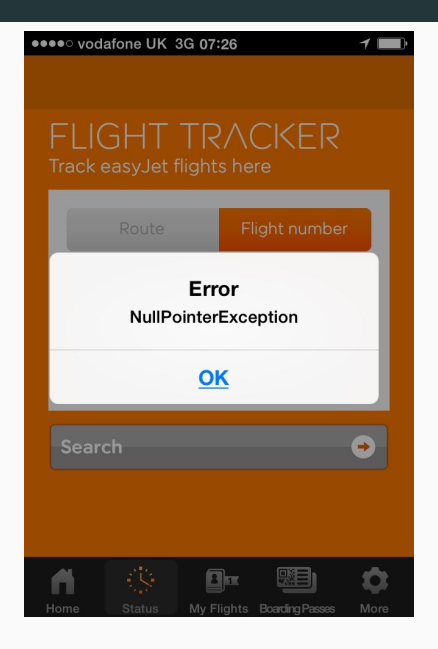

- Android supports two types of testing: unit tests and instrumented tests.
- Unit tests are located under src/test/java, run on the JVM, and do not have access to Android APIs.
- Instrumented tests go under src/androidTest/java, run on a hardware device or the emulator, and can invoke methods and modify fields in your application.
- Both types of tests are valuable, but here we will focus on instrumented tests, in particular user interface tests using the Espresso test framework.

https://developer.android.com/training/testing/fundamentals.html

### Unit tests and instrumented tests

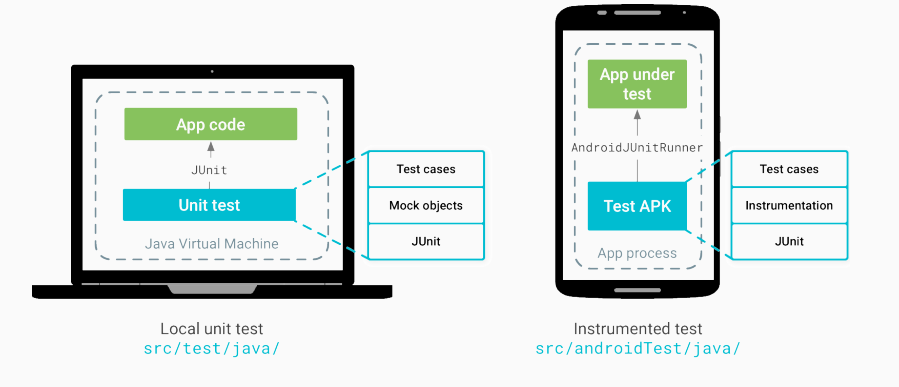

http://developer.android.com/training/testing/start/

## **Recording user interface tests**

### **Recording user interface tests**

• Android Studio provides the Espresso Test Recorder which tracks our interactions with our app while it is being used, and generates an Espresso test to replay these interactions in automated testing later.

## Starting the Espresso test recorder

| de Analyze       | Refactor       | Build        | Run Tools VCS Window Help              |                   |                                  |               |
|------------------|----------------|--------------|----------------------------------------|-------------------|----------------------------------|---------------|
| J MapsActi       | ivity.java - S | Songnam      | Run 'MapsActivityTest'                 | ^ R               | nbulist]                         |               |
| psActivityTest - | ▶ 4 菲          | ı⊾ 🖬         | Apply Changes: No active 'MapsActivity | /Test' launch     |                                  |               |
| ac ad Elinf      | - Conon        | ambuliet     | Debug 'MapsActivityTest'               | ^D                |                                  |               |
|                  | a soligi       | ambunse      | Run 'MapsActivityTest' with Coverage   |                   |                                  |               |
| 0 ÷ 14+ 1        | C MapsA        | ctivity.jav. | Run                                    | ^7CR              | ivity.java × C SongsDbHeiper.jav | a x Currentso |
|                  |                | MapsAct      | 🎼 Debug                                | ^\CD              |                                  |               |
|                  | 1              | package      | Record Espresso Test                   |                   |                                  |               |
|                  | 2              | Annant       | Edit Configurations                    |                   |                                  |               |
|                  | 4              | import       | Import Test Results                    | •                 |                                  |               |
|                  | 5              | import       | Apply Changes: No active 'MansActivity | Test' launch ¥E10 |                                  |               |
|                  | 6              | import       | Cton                                   | 9850              |                                  |               |
|                  | 7              | import       | Chan Duration List                     | 00 F.Z            |                                  |               |
|                  | 9              | import       | Snow Running List                      |                   |                                  |               |
|                  | 10             | import       | Restart Activity                       |                   |                                  |               |
|                  | 11             | import       | - Stop Over                            | 50                |                                  |               |
|                  | 12             | import       | Eares Step Over                        | 7- 4-50           |                                  |               |
|                  | 14             | Linport      | Porce Step Over                        | 7. 11-18          |                                  |               |
|                  | 15             | import       | Step Into                              | F7                |                                  |               |
|                  | 16             | import       | 🤰 Force Step Into                      | ℃ 企 F7            |                                  |               |
|                  | 17             | import       | 验 Smart Step Into                      | ①F7               |                                  |               |
|                  | 19             | import       | 🛃 Step Out                             | <b>①</b> F8       |                                  |               |
|                  | 20             | import       | * Run to Cursor                        | 7C F9             |                                  |               |
|                  | 21             | import       | *r Force Run to Cursor                 | <b>乙第F9</b>       |                                  |               |
|                  | 22             | import       | The Drop Frame                         |                   |                                  |               |
|                  | 24             | import       | Pause Program                          |                   |                                  |               |
|                  |                |              | Paguma Dragram                         | 7-920             |                                  |               |
|                  |                | _            | Resulte Program                        | /_ d6 F(          |                                  |               |
| numbureasereese  |                |              | Evaluate Expression                    | \_ F8             |                                  |               |
| snell pm instal  | l −r "/dat     | a/local      | Quick Evaluate Expression              | \_ ₩F8            |                                  |               |
| ſ                |                |              | E Show Execution Point                 | \_ F10            |                                  |               |
| tests            |                |              | Toggle Line Breakpoint                 | Жға               |                                  |               |

| © ÷ ∳∗ ⊩ ©                                                                                                    | MapsActivity.java × | 🕑 MapsActivityTest.java 🗙 | C ShakeDetector.java × | C SettingsActivity.java × | € SongsDbHelper.java × | CurrentSong.java x |
|----------------------------------------------------------------------------------------------------|---------------------|---------------------------|------------------------|---------------------------|------------------------|--------------------|
|                                                                                                    | MapsActivit         | ty readDatabase()         |                        |                           |                        |                    |
|                                                                                                    |                     | Record Your Test          |                        |                           |                        |                    |
| b) a b b b b b b b b b b b b b b b b b b                                                                                                    |                     | No events recorded        | yet.                   |                           |                        |                    |
|                                                                                                    |                     |                           |                        |                           |                        |                    |
| ¥                                                                                                    |                     |                           |                        |                           |                        |                    |
| rapp<br>ing/Courses/SELP/Songnambu<br>L/tmp/uk.ac.ed.inf.songnam                                                                                                    |                     |                           | Add Assertio           | n<br>tmp/uk.ac.ed.inf.s   | songnambulist          |                    |
| <pre>songnambulist/uk.ac.ed.ir<br/>: uk.ac.ed.inf.songnambu'<br/>: uk.ac.ed.inf.songnambu'<br/>: uk.ac.ed.inf.songnambu'<br/>ist<br/>'localhost:13947', transpo</pre> | ?<br>rt: 'socket'   |                           | Cancel OK              | oid.intent.catego         | ry.LAUNCHER -D         |                    |

| ⊕ ≑ ∳- ⊩                                                                                                    | C MapsActivity.java ×                     | 🕑 MapsActivityTest.java 🗙 | C ShakeDetector.java × | C SettingsActivity.java × | € SongsDbHelper.java × | CurrentSong.java x |
|----------------------------------------------------------------------------------------------------|-------------------------------------------|---------------------------|------------------------|---------------------------|------------------------|--------------------|
|                                                                                                    | MapsActivi                                | ty readDatabase()         |                        |                           |                        |                    |
|                                                                                                    | 000                                       | Record Your Tes           | t                      |                           |                        |                    |
| Ð                                                                                                    | Delay 5000 n                              | nilliseconds              |                        |                           |                        |                    |
| 1 <sup>1</sup> 1 🔲                                                                                                    |                                           |                           |                        |                           |                        |                    |
| rapp<br>ing/Courses/SELP/Songna<br>L/tmp/uk.ac.ed.inf.song                                                                                            | mbi<br>nar                                |                           | Add Assertion          | n<br>tmp/uk.ac.ed.inf.s   | songnambulist          |                    |
| <pre>songnambulist/uk.ac.ed<br/>: uk.ac.ed.inf.songnam<br/>: uk.ac.ed.inf.songnam<br/>: uk.ac.ed.inf.songnam<br/>ist<br/>localhost:13947', tran</pre> | .in<br>bu'<br>bu'<br>?<br>sport: 'socket' |                           | Cancel OK              | oid.intent.catego         | ry.LAUNCHER -D         |                    |

| -1 -☆ ÷ ③                | G MapsActivity.java × | 🕑 MapsActivityTest.java 🗙 | C ShakeDetector.java × | C SettingsActivity.java × | C SongsDbHelper.java x | CurrentSong.java x |
|--------------------------|-----------------------|---------------------------|------------------------|---------------------------|------------------------|--------------------|
|                          | MapsActivi            | ity readDatabase()        |                        |                           |                        |                    |
|                          | 000                   | Record Your Test          |                        |                           |                        |                    |
|                          | Delay 5000 r          | nilliseconds              |                        |                           |                        |                    |
|                          | Tap Floating          | ActionButton with ID fab  |                        |                           |                        |                    |
|                          |                       |                           |                        |                           |                        |                    |
|                          |                       |                           |                        |                           |                        |                    |
|                          | 1                     |                           |                        |                           |                        |                    |
|                          | 1:                    |                           |                        |                           |                        |                    |
|                          | 1.                    |                           |                        |                           |                        |                    |
| t)                       | 1                     |                           |                        |                           |                        |                    |
|                          | 1                     |                           |                        |                           |                        |                    |
|                          | 2                     |                           |                        |                           |                        |                    |
|                          | 2:                    |                           |                        |                           |                        |                    |
|                          | 2:                    |                           |                        |                           |                        |                    |
|                          | 2!                    |                           |                        |                           |                        |                    |
|                          | 2'                    |                           |                        |                           |                        |                    |
|                          | 2!                    |                           |                        |                           |                        |                    |
|                          |                       |                           |                        |                           |                        |                    |
| 1 *1 🔳                   | _                     |                           |                        |                           |                        |                    |
| rapp                     |                       |                           | Add Assertion          |                           |                        |                    |
| l/tmp/uk.ac.ed.inf.songr | nbi<br>har            |                           |                        | tmp/uk.ac.ed.inf.         | songnambulist          |                    |
|                          |                       |                           |                        |                           |                        |                    |
| .songnambulist/uk.ac.ed. | .i.                   |                           |                        | oid.intent.catego         | ry.LAUNCHER -D         |                    |
| e: uk.ac.ed.inf.songnamb | u'                    |                           |                        |                           |                        |                    |
| e: uk.ac.ed.inf.songnamb | u' ?                  |                           | Cancel OK              |                           |                        |                    |
| 'localhost:13947', trans | sport: 'socket'       |                           |                        |                           |                        |                    |

| ⊕ ≑ ∦- ⊩                       | C MapsActivity.jav | a 🗙 🔮 MapsActivityTest.java 🗙 | C ShakeDetector.java × | C SettingsActivity.java × | C SongsDbHelper.java × | CurrentSong.java x |
|--------------------------------|--------------------|-------------------------------|------------------------|---------------------------|------------------------|--------------------|
|                                | MapsAc             | tivity readDatabase()         |                        |                           |                        |                    |
|                                | 000                | Record Your Tes               | st                     |                           |                        |                    |
|                                | Delay 50           | 00 milliseconds               |                        |                           |                        |                    |
|                                | Tap Float          | ingActionButton with ID fab   |                        |                           |                        |                    |
|                                | Tap Float          | ingActionButton with ID fab   |                        |                           |                        |                    |
|                                | 1 Delay 500        | 00 milliseconds               |                        |                           |                        |                    |
|                                | 1:                 |                               |                        |                           |                        |                    |
|                                | 1.                 |                               |                        |                           |                        |                    |
| t)                             | 1                  |                               |                        |                           |                        |                    |
|                                | 1                  |                               |                        |                           |                        |                    |
|                                | 21                 |                               |                        |                           |                        |                    |
|                                | 2:                 |                               |                        |                           |                        |                    |
|                                | 2.                 |                               |                        |                           |                        |                    |
|                                | 21                 |                               |                        |                           |                        |                    |
|                                | 21                 |                               |                        |                           |                        |                    |
|                                |                    |                               |                        |                           |                        |                    |
| 1 <sup>16</sup> 1 🔳            |                    |                               |                        |                           |                        |                    |
| rapp                           |                    |                               | Add Assertio           | n .                       |                        |                    |
| l/tmp/uk.ac.ed.inf.song        | inar               |                               |                        | tmp/uk.ac.ed.int.         | songnambulist          |                    |
|                                |                    |                               |                        |                           |                        |                    |
| songnambulist/uk.ac.ed         | i. ir              |                               |                        | oid.intent.catego         | ry.LAUNCHER -D         |                    |
| e: uk.ac.ed.inf.songnam        | ibu'               |                               |                        |                           |                        |                    |
| ist<br>'localhost:13947', tran | sport: 'socket'    |                               | Cancel                 |                           |                        |                    |

| © ÷ ∦• ŀ*                                        | C Ma           | psActivity.java × | C MapsActivityTest.java × | C ShakeDetector.java ×   | C SettingsActivity.java × | C SongsDbHelper.java × | CurrentSong.java x |
|--------------------------------------------------|----------------|-------------------|---------------------------|--------------------------|---------------------------|------------------------|--------------------|
|                                                  |                | MapsActivi        | ty readDatabase()         |                          |                           |                        |                    |
|                                                  |                | 0 0               | Record Your Tes           | st                       |                           |                        |                    |
|                                                  |                | Delay 5000 m      | nilliseconds              |                          |                           |                        |                    |
|                                                  |                | Tap FloatingA     | ctionButton with ID fab   |                          |                           |                        |                    |
|                                                  |                | Tap FloatingA     | ctionButton with ID fab   |                          |                           |                        |                    |
|                                                  | 1              | Delay 5000 m      | nilliseconds              |                          |                           |                        |                    |
|                                                  | 1:<br>1:<br>1: | Tap Overflow      | MenuButton with content   | description More options |                           |                        |                    |
| t)                                               | 1:             |                   |                           |                          |                           |                        |                    |
|                                                  | 11             |                   |                           |                          |                           |                        |                    |
|                                                  | 2:             |                   |                           |                          |                           |                        |                    |
|                                                  | 2:             |                   |                           |                          |                           |                        |                    |
|                                                  | 2!<br>21       |                   |                           |                          |                           |                        |                    |
|                                                  | 21             |                   |                           |                          |                           |                        |                    |
|                                                  | 2!             |                   |                           |                          |                           |                        |                    |
| 1 <sup>14</sup> 1 🔲                              |                |                   |                           |                          |                           |                        |                    |
| rapp                                             |                |                   |                           | Add Assertio             | n                         |                        |                    |
| ing/Courses/SELP/Songn<br>L/tmp/uk.ac.ed.inf.son | ambı<br>gnar   |                   |                           |                          | tmp/uk.ac.ed.inf.         | songnambulist          |                    |
|                                                  |                |                   |                           |                          |                           |                        |                    |
| .songnambulist/uk.ac.e                           | d.i            |                   |                           |                          | oid.intent.catego         | ry.LAUNCHER -D         |                    |
| e: uk.ac.ed.inf.songna<br>e: uk.ac.ed.inf.songna | mbu'<br>mbu'   |                   |                           |                          |                           |                        |                    |
| ist                                              | nsport         | ?                 |                           | Cancel OK                |                           |                        |                    |

## The code generated by the test recorder (1/2)

@RunWith(AndroidJUnit4.class)
public class MapsActivityTest {

#### @Rule

public ActivityTestRule<MapsActivity> mActivityTestRule = new ActivityTestRule<>(MapsActivity.class);

#### @Test

```
public void mapsActivityTest() {
```

// Added a sleep statement to match the app's execution delay.
try { Thread.sleep(5000); }
catch (InterruptedException e) { ... }

#### // First button click

ViewInteraction floatingActionButton = onView( allOf(withId(R.id.fab), isDisplayed())); floatingActionButton.perform(click());

## The code generated by the test recorder (2/2)

#### // Second button click

}

// Added a sleep statement to match the app's execution delay.
try { Thread.sleep(5000); }
catch (InterruptedException e) { ... }

// Clicked on the overflow menu (:) in the app bar openActionBarOverflowOrOptionsMenu( getInstrumentation().getTargetContext());

## Adding unit tests

 We can then edit this test to add in JUnit assertions of the form assertTrue, assertFalse, assertNotNull, assertEquals, assertArrayEquals, and others.

import android.location.Location; import static org.junit.Assert.\*;

Location loc = mActivityTestRule.getActivity().getLocation(); assertTrue("Location is not null", loc != null);

## Making our app testable [in MapActivity]

- We may need to add some methods to our Activity to make values visible for testing.
- We can annotate these to show that they are used for testing. The annotation @VisibleForTesting prevents us from actually calling this method from production code.

import android.support.annotation.VisibleForTesting;

```
...
private Location mLastLocation;
...
@VisibleForTesting
public Location getLocation() {
return mLastLocation;
}
```

**Running tests** 

### **Running tests**

- Classes which contain tests are annotated with the annotation @RunWith(AndroidJUnit4.class) which means that they will be executed under the supervision of a test runner.
- This specifies the AndroidJUnitRunner class provided in the Android Testing Support Library as the default test runner.
- The emulator will start up as usual, but it will receive input events (such as button clicks) from our @Test methods.

## Running tests ....

| _    |     | ic notifications black 24dp.xml              | 31 // The recommended way to handle such scenarios is to use Espresso idling red                                                                                                    |
|------|-----|----------------------------------------------|----------------------------------------------------------------------------------------------------|
|      |     | ic sync black 24dn xml                       | 32 // https://google.github.io/android-testing-support-library/docs/espresso/id                                                                                                    |
|      |     | T lavout                                     | 33 try {                                                                                                    |
|      |     | activity mans yml                            | 34 Thread. sleep(5000);                                                                                                    |
|      |     | activity_maps.xm                             | 35 ) catch (InterruptedException e) {                                                                                                    |
|      |     | menu                                         | 36 e.printstack(race();                                                                                                    |
|      |     | mipmap                                       | 37 J                                                                                                    |
|      | Run | MapsActivityTest                             |                                                                                                    |
|      | ¢.  | 😑 🧮 🦊 🚝 포 🐳 🛧 🕂 🔃 🖳 » 😋                      | )                                                                                                    |
|      |     | Running tests                                | Testing started at 05:47                                                                                                    |
|      |     | v Quk.ac.ed.inf.songnambulist.MapsActi       |                                                                                                    |
|      |     | mapsActivityTest                             | 11/01 05:4/:44: Launching MapsActivitylest                                                                                                    |
|      |     | · · · · · · · · · · · · · · · · · · ·        | We app changes detected since tast installation, skipping installation or<br>(lisers/sto/Documents/Teachion/Courses/SFI P/Sononambulist/Sononambulist/anp/build/outputs/ank/anp-debup.ank |
|      | `a. |                                              | S adb shell am force-stop w.ac.ed inf.sonambulist                                                                                                    |
|      | ×   |                                              | No apk changes detected since last installation, skipping installation of                                                                                                    |
|      | 2   |                                              | /Users/stg/Documents/Teaching/Courses/SELP/Songnambulist/Songnambulist/app/build/outputs/apk/app-debug-androidTes                                                                         |
|      | 1   |                                              | § adb shell am force-stop uk.ac.ed.inf.songnambulist.test                                                                                                    |
|      |     |                                              | Running tests                                                                                                    |
|      |     |                                              | s adb shell am instrument -w -r -e debug false -e class uk.ac.ed.inf.sonnnambulist.MansActivityTest uk.ac.ed.inf                                                                          |
|      |     |                                              | AndroidJUnitRunner                                                                                                    |
|      |     |                                              | Client not ready yet                                                                                                    |
|      |     | 5                                            | Started running tests                                                                                                    |
|      |     |                                              |                                                                                                    |
|      |     |                                              |                                                                                                    |
|      |     |                                              |                                                                                                    |
|      |     |                                              |                                                                                                    |
|      |     |                                              |                                                                                                    |
|      |     |                                              |                                                                                                    |
|      |     |                                              |                                                                                                    |
| 2    |     |                                              |                                                                                                    |
| ia.  |     |                                              |                                                                                                    |
| ۲ą.  |     |                                              |                                                                                                    |
| P    |     |                                              |                                                                                                    |
| Bu   |     |                                              |                                                                                                    |
| ۰    |     |                                              |                                                                                                    |
|      |     |                                              |                                                                                                    |
| ites |     |                                              |                                                                                                    |
| vo   |     |                                              |                                                                                                    |
| P    |     |                                              |                                                                                                    |
| 2    |     |                                              |                                                                                                    |
| *    |     |                                              |                                                                                                    |
|      | ▶.4 | 4: Run 🐞 5: Debug 😚 TODO 🛛 🗍 6: Android Moni | itor 🗵 Terminal 🧱 Q: Messages                                                                                                    |

## Running tests ... [Success]

|                  |                  | ic notifications black 24dp.xml           | 31 // The recommended way to handle such scenarios is to use Espresso idling red                                                                                                    |
|------------------|------------------|-------------------------------------------|----------------------------------------------------------------------------------------------------|
|                  |                  | ic sync black 24dp.xml                    | 32 // https://google.github.io/android-testing-support-library/docs/espresso/idl                                                                                                    |
|                  | T                | layout                                    | 33 try (                                                                                                    |
|                  |                  | activity maps.xml                         | 34 Inread.sleep(Sw00);                                                                                                    |
|                  | Þ                | menu                                      | 35 etch (interruptedcepted e) (                                                                                                    |
|                  | ⊳                | mipmap                                    | 37 }                                                                                                    |
|                  | -0               |                                           | 38                                                                                                    |
| R                | un 🔛 Ma          | apsActivityTest                           |                                                                                                    |
|                  | • 😐              | ■ 禄 辰 至 美 全 🕂 🗹 🖳 🦇                       | 1 test passed - 13s 11ms                                                                                                    |
|                  | <b>v</b> (       | Test Results 13s 11ms                     | Testing started at 05:47                                                                                                    |
|                  |                  | www.ac.ed.inf.songnambulist.MapsAct       | 11/01 05:47:44: Lounching MoneActivityTect                                                                                                    |
|                  | Ξ.               | mapsActivityTest                          | No and changes detected since last installation, skinning installation of                                                                                                    |
|                  | 2                |                                           | /Users/stg/Documents/Teaching/Courses/SELP/Songnambulist/Songnambulist/app/build/outputs/apk/app-debug.apk                                                                                                    |
|                  |                  |                                           | \$ adb shell am force-stop uk.ac.ed.inf.songnambulist                                                                                                    |
| 1                | •                |                                           | No apk changes detected since last installation, skipping installation of                                                                                                    |
|                  | 2                |                                           | s adb shell am force-stop uk.ac.ed.inf.songnambulist.test                                                                                                    |
|                  |                  |                                           | Running tests                                                                                                    |
|                  |                  |                                           | s add shell am instrument -v -r -e debug false -e class uk.ac.ed.inf.songnambulist.MapsActivityTest uk.ac.ed.inf<br>.AddreidJuminer<br>Client not ready yet<br>Started running tests<br>Tests ran to completion. |
| 🔹 Build Variants |                  |                                           |                                                                                                    |
| 2: Favorites     | ▶ <u>4</u> : Run | 🏶 Ş: Debug 👒 TODO 🍦 <u>6</u> : Android Mo | nitor 🔟 Terminal 🖉 🖻 Messages                                                                                                    |

## Running tests ....

| _     |              | ic notifications black 24dp.xml                       | 31 // The recommended way to handle such scenarios is to use Espresso i                                                                                                    |
|-------|--------------|-------------------------------------------------------|----------------------------------------------------------------------------------------------------|
|       |              | ic_sync_black_24dp.xml                                | 32 // https://google.github.io/android-testing-support-library/docs/esp                                                                                                    |
|       |              | v 🗖 layout                                            | 33 try {                                                                                                    |
|       |              | activity_maps.xml                                     | 34 Inread.step(SOVD);<br>35 } catch (InteruntedExcention e) {                                                                                                    |
|       |              | menu                                                  | 36 e.printStackTrace();                                                                                                    |
|       |              | 🕨 🗈 mipmap                                            | 37 }                                                                                                    |
|       | Run          | MapsActivityTest                                      | . 30                                                                                                    |
|       | Ċ            | 🐵 🗐 🐙 토 춘 🛧 🕈 🖬 🖳 » 🛛                                 |                                                                                                    |
|       |              | Q Instantiating tests                                 | Testing started at 05:46                                                                                                    |
|       |              |                                                       | 11/01 05:46:47: Launching MapsActivityTest                                                                                                    |
|       | 62           |                                                       | <pre>\$ adb push /Users/stg/Documents/Teaching/Courses/SELP/Songnambulist/Songnambulist/app/build/outputs/apk/ap<br/>\$ adb shell pm install -r "/data/local/tmp/uk.ac.ed.inf.songnambulist"</pre> |
|       | Ç.           |                                                       |                                                                                                    |
|       | 2            |                                                       |                                                                                                    |
|       | ÷.           |                                                       |                                                                                                    |
|       |              |                                                       |                                                                                                    |
|       |              |                                                       |                                                                                                    |
|       |              |                                                       |                                                                                                    |
|       |              |                                                       |                                                                                                    |
|       |              |                                                       |                                                                                                    |
|       |              |                                                       |                                                                                                    |
|       |              |                                                       |                                                                                                    |
|       |              |                                                       |                                                                                                    |
| ants  |              |                                                       |                                                                                                    |
| l Var |              |                                                       |                                                                                                    |
| Build |              |                                                       |                                                                                                    |
| ٠     |              |                                                       |                                                                                                    |
| tes   |              |                                                       |                                                                                                    |
| avori |              |                                                       |                                                                                                    |
| 2.5   |              |                                                       |                                                                                                    |
| *     |              |                                                       |                                                                                                    |
|       | <b>0</b> , 4 | 4: Run 🛛 🎄 5: Debug 🖓 TODO 🛛 🏺 <u>6</u> : Android Mor | nitor 🔟 Terminal 🧱 🛛: Messages                                                                                                    |

## Running tests ....

| _    |      | ic notifications black 24dn xml                 | 21 // The recommended way to handle such scenarios is to use Espresse i                                                                                                    |
|------|------|-------------------------------------------------|----------------------------------------------------------------------------------------------------|
|      |      | is sync black 24dp yml                          | 32 // https://aogale.aitub.io/android-testing-support-library/docs/esp                                                                                                    |
|      |      | = Dayout                                        | 33 try {                                                                                                    |
|      |      | antivity mana uml                               | 34 Thread.sleep(5000);                                                                                                    |
|      |      | activity_maps.xmi                               | <pre>35 } catch (InterruptedException e) {</pre>                                                                                                    |
|      |      | menu                                            | e.printstackirace();                                                                                                    |
|      |      | mipmap                                          | 38                                                                                                    |
|      | Run  | KapsActivityTest                                |                                                                                                    |
|      | Ċ    | 🐵 🧮 🐙 토 조 중 🛧 🗜 🖸 🗟 »                           | )                                                                                                    |
|      |      | Instantiating tests                             | Testing started at 05:46                                                                                                    |
|      | -    |                                                 | 11/01 05:46:47: Launching MapsActivityTest                                                                                                    |
|      | 3    |                                                 | <pre>\$ adb push /Users/stg/Documents/Teaching/Courses/SELP/Songnambulist/Songnambulist/app/build/outputs/apk/ap \$ adb shell pm install -r "/data/local/tmp/uk.ac.ed.inf.songnambulist"</pre> |
|      | ×    |                                                 | Success                                                                                                    |
|      | 2    |                                                 |                                                                                                    |
|      | · ·  |                                                 | S adb push /Users/stg/Documents/leaching/Courses/SELP/Songnambulist/Songnambulist/app/bulld/outputs/apk/ap<br>songnambulist test                                                               |
|      |      |                                                 | S adb shell pm install -r "/data/local/tmp/uk.ac.ed.inf.songnambulist.test"                                                                                                    |
|      |      |                                                 |                                                                                                    |
|      |      |                                                 |                                                                                                    |
|      |      |                                                 |                                                                                                    |
|      |      |                                                 |                                                                                                    |
|      |      |                                                 |                                                                                                    |
|      |      |                                                 |                                                                                                    |
|      |      |                                                 |                                                                                                    |
|      |      |                                                 |                                                                                                    |
|      |      |                                                 |                                                                                                    |
|      |      |                                                 |                                                                                                    |
| 2    |      |                                                 |                                                                                                    |
| ant  |      |                                                 |                                                                                                    |
| Var  |      |                                                 |                                                                                                    |
| 핕    |      |                                                 |                                                                                                    |
| a l  |      |                                                 |                                                                                                    |
| •    |      |                                                 |                                                                                                    |
| S    |      |                                                 |                                                                                                    |
| orit |      |                                                 |                                                                                                    |
| Fav  |      |                                                 |                                                                                                    |
| Ň    |      |                                                 |                                                                                                    |
| *    |      |                                                 |                                                                                                    |
|      | ▶, 4 | 🛓: Run 🛛 🎄 💈: Debug 🛛 🛬 TODO 🛛 🌞 🙆: Android Mor | nitor 🔟 Terminal 🧮 🖞: Messages                                                                                                    |

## Running tests ...

| _     |                 | ic_notifications_black_24dp.xml                                                   | 31 // The recommended way to handle such scenarios is to use Espresso i                                                                                                    |
|-------|-----------------|-----------------------------------------------------------------------------------|----------------------------------------------------------------------------------------------------|
|       |                 | ic_sync_black_24dp.xml                                                            | 32 // https://google.github.io/android-testing-support-library/docs/esp                                                                                                    |
|       |                 | 🔻 🛅 layout                                                                        | 33 try {                                                                                                    |
|       |                 | activity_maps.xml                                                                 | 35 } cate(interprintedException e) {                                                                                                    |
|       |                 | menu                                                                              | <pre>36 e.printStackTrace();</pre>                                                                                                    |
|       |                 | 🕨 🛅 mipmap                                                                        | 37 }                                                                                                    |
|       | Run             | MapsActivityTest                                                                  | 38                                                                                                    |
|       | Ċ               | 🐵 🗐 ↓2 県 王 축 🛧 🖡 🗹 🖳 » (                                                          |                                                                                                    |
|       |                 | ▼ 🥥 Running tests                                                                 | Testing started at 05:46                                                                                                    |
|       |                 | <ul> <li>Uk.ac.ed.inf.songnambulist.MapsActi</li> <li>mapsActivityTest</li> </ul> | 11/01 05:46:47: Launching MapsActivityTest<br>\$ adb push /Users/stg/Documents/Teaching/Courses/SELP/Songnambulist/Songnambulist/app/build/outputs/apk/ap                      |
|       | je <sup>n</sup> |                                                                                   | <pre>\$ adb shell pm install -r "/data/local/tmp/uk.ac.ed.inf.songnambulist"</pre>                                                                                             |
|       | ×               |                                                                                   | SUCCESS                                                                                                    |
|       | ?               |                                                                                   | S adb push /Users/stg/Documents/Teaching/Courses/SELP/Songnambulist/Songnambulist/app/build/outputs/apk/ap                                                                     |
|       |                 |                                                                                   | .songnambulist.test<br>\$ adb shell pm install -r "/data/local/tmp/uk.ac.ed.inf.songnambulist.test"<br>Success                                                                 |
|       |                 |                                                                                   | Running tests                                                                                                    |
|       |                 |                                                                                   | S adb shell am instrument → -r -e debug false -e class uk.ac.ed.inf.songnambulist.MapsActivityTest uk.a<br>.NafroidJNitRunner<br>Client not ready yet.<br>Sarred running tests |
|       |                 |                                                                                   |                                                                                                    |
| s     |                 |                                                                                   |                                                                                                    |
| lant  |                 |                                                                                   |                                                                                                    |
| N N   |                 |                                                                                   |                                                                                                    |
| Sulf  |                 |                                                                                   |                                                                                                    |
| 4     |                 |                                                                                   |                                                                                                    |
| \$    |                 |                                                                                   |                                                                                                    |
| orite |                 |                                                                                   |                                                                                                    |
| Fave  |                 |                                                                                   |                                                                                                    |
| Ň     |                 |                                                                                   |                                                                                                    |
| *     |                 |                                                                                   |                                                                                                    |
|       | 1,4             | 4: Run 🛛 🐞 5: Debug 🖓 TODO 🛛 🏺 6: Android Mon                                     | itor 📧 Terminal 🗮 Q: Messages                                                                                                    |

## Running tests ... [Failure]

|      |     | ic notifications black 24dp.xml                                                                                                    | 31 // The recommended way to handle such scenarios is to use Espresso i                                                          |
|------|-----|----------------------------------------------------------------------------------------------------|----------------------------------------------------------------------------------------------------|
|      |     | ic sync black 24dp.xml                                                                                                    | 32 // https://google.github.io/android-testing-support-library/docs/esp                                                          |
|      |     | = Diavout                                                                                                    | 33 try {                                                                                                    |
|      |     | • El layout                                                                                                    | 34 Thread.sleep(5000);                                                                                                    |
|      |     | activity_maps.xmi                                                                                                    | 35 } catch (InterruptedException e) {                                                                                            |
|      |     | menu                                                                                                    | <pre>36 e.printStackTrace();</pre>                                                                                               |
|      |     | mipmap                                                                                                    | 3/ <b>J</b><br>38                                                                                                    |
|      | Run | MapsActivityTest                                                                                                    |                                                                                                    |
|      |     | 🐵 🧮 ↓2 ঢ় 조 축 ↑ 🕇 🖸 🖳 »                                                                                                    | 1 test failed - 14s 301ms                                                                                                    |
|      |     | v O Terminated 14s 301ms                                                                                                    | Testing started at 05:46                                                                                                    |
|      |     | v output output outp |                                                                                                    |
|      |     | mapsActivityTest 14s 301ms                                                                                                    | 11/01 05:46:47: Launching MapsActivityTest                                                                                       |
|      |     |                                                                                                    | 5 adb push / users/sty/bc/uments/reaching/courses/sci/songnamoutis//songnamoutis//app/outu/outputs/apk/ap                        |
|      | ìa. |                                                                                                    | S ado snect più Instatt - 1 / data/ totat/ tiip/ uk/at/ed. Int. Songhanud tist                                                   |
|      | ×   |                                                                                                    |                                                                                                    |
|      | 2   |                                                                                                    |                                                                                                    |
|      | 1   |                                                                                                    | \$ adb push /Users/stg/Documents/Teaching/Courses/SELP/Songnambulist/Songnambulist/app/build/outputs/apk/ap                      |
|      |     |                                                                                                    | .songnambulist.test                                                                                                    |
|      |     |                                                                                                    | S add shell pm install -r "/data/local/tmp/uk.ac.ed.int.songnamoulist.test"                                                      |
|      |     |                                                                                                    | Juccess                                                                                                    |
|      |     |                                                                                                    | Running tests                                                                                                    |
|      |     |                                                                                                    |                                                                                                    |
|      |     |                                                                                                    | \$ add shell an instrument -w -r -e debug false -e class uk.ac.ed.inf.songnambulist.MapsActivityTest uk.a<br>Android Ukielenergy |
|      |     |                                                                                                    | Android Unitkunner                                                                                                    |
|      |     |                                                                                                    | Started running tests                                                                                                    |
|      |     |                                                                                                    | started running costs                                                                                                    |
|      |     |                                                                                                    | Test failed to run to completion. Reason: 'Instrumentation run failed due to 'Process crashed.''. Check de                       |
|      |     |                                                                                                    | Test running failed: Instrumentation run failed due to 'Process crashed.'                                                        |
| 3    |     |                                                                                                    |                                                                                                    |
| lan  |     |                                                                                                    |                                                                                                    |
| Na l |     |                                                                                                    |                                                                                                    |
| Pi   |     |                                                                                                    |                                                                                                    |
| ã    |     |                                                                                                    |                                                                                                    |
|      |     |                                                                                                    |                                                                                                    |
| ~    |     |                                                                                                    |                                                                                                    |
| ite  |     |                                                                                                    |                                                                                                    |
| 2    |     |                                                                                                    |                                                                                                    |
| Ë.   |     |                                                                                                    |                                                                                                    |
| 7    |     |                                                                                                    |                                                                                                    |
| 1    |     |                                                                                                    |                                                                                                    |
|      | 1   | 🛓: Run 🛛 🐞 5: Debug 🖓 TODO 🛛 🌞 6: Android Mor                                                                                                    | nitor 🔟 Terminal 💻 Q: Messages                                                                                                   |

### When tests fail

- Tests (especially tests generated by the Espresso test recorder) can fail for reasons other than an error in our application logic. It is important to look at the reason why the test failed; it might be a poorly-specified test.
- False positive failures can be caused by timing issues where the app under test does not respond within the delay anticipated by the sleep pause in the test.
- Work is underway to improve the Android testing framework.

## Links

- https://developer.android.com/training/testing/index.html
- https://developer.android.com/training/testing/fundamentals.html
- https://developer.android.com/training/testing/junit-rules.html
- https://developer.android.com/training/testing/espresso/index.html
- https://developer.android.com/studio/write/annotations.html